Google Shopping Prices Analytics

# **Google Shopping Prices Analytics by Freento**

Magento 2 Extension

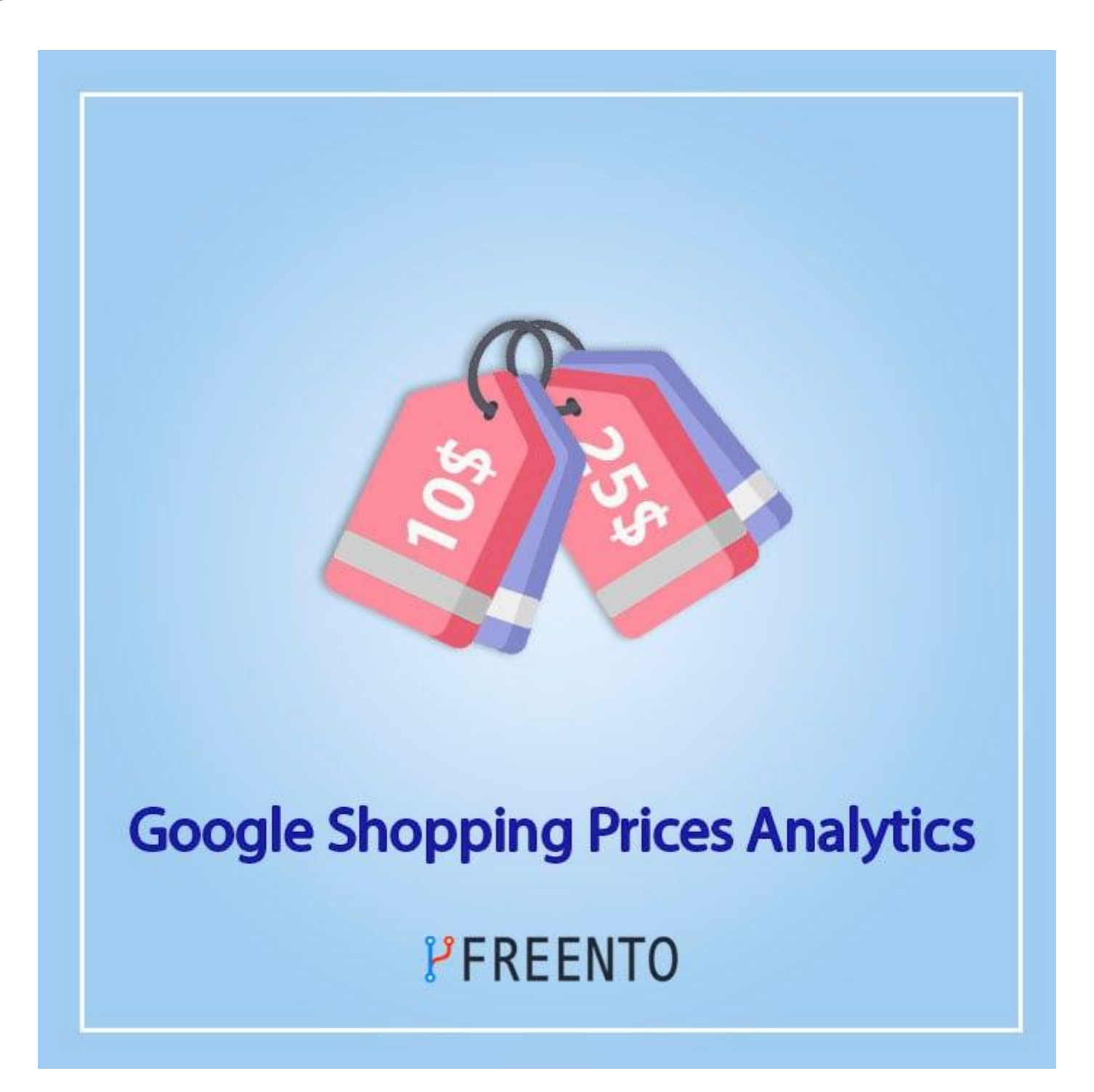

# Freento

1

### Extension description

#### Main Features:

- Get competitors prices from Google Shopping by product Article Number (EAN, UPC, etc) for store products
- Do analysis of selected competitor products on the store
- Review history of competitor products change
- Update store product's price or cost based on competitor's price using mass actions

#### **Extension Installation**

Installation from Commerce Marketplace

- 1. Login to your account at Commerce Marketplace
- 2. Open "Google Shopping Prices Analytics" extension page <u>https://marketplace.magento.com/freento-gs-prices-parser.html</u>
- 3. Add extension to the cart, proceed to checkout and complete an order
- 4. Go to "My Purchases" section within your Marketplace account
- 5. Follow the instructions in the "How to Install" section

Do these steps after the extension installation:

- 1. bin/magento setup:upgrade
- 2. bin/magento setup:di:compile
- 3. bin/magento setup:static-content:deploy

#### **Extension usage**

1. Install the extension and a new tab will appear

| Ŵ                             |                                                                                                    |         |         |                                 |                                   |           |          |             |  |  |
|-------------------------------|----------------------------------------------------------------------------------------------------|---------|---------|---------------------------------|-----------------------------------|-----------|----------|-------------|--|--|
| <b>O</b><br>FREENTO           | Dashboard                                                                                                    |         |         |                                 |                                   |           |          | Q 📫 🗜 -     |  |  |
| CASHBOARD                     | Scope: All Store Views 👻 👔                                                                                                    | _       |         |                                 |                                   |           |          | Reload Data |  |  |
| \$<br>SALES                   |                                                                                                    |         |         |                                 |                                   |           |          |             |  |  |
| CATALOG                       | Advanced Reporting Gain new insights and take command of your business' performance, using our dynamic product, order, and customer reports tailored to your customer data. |         |         |                                 |                                   |           |          |             |  |  |
| CUSTOMERS                     |                                                                                                    |         |         |                                 |                                   |           |          |             |  |  |
|                               | Lifetime Sales                                                                                                    |         |         | Chart is disabled. To enable th | e chart, click <mark>here.</mark> |           |          |             |  |  |
|                               | \$23.00                                                                                                    |         |         | Revenue                         | Tax<br>⊄O OO                      |           | Shipping | Quantity    |  |  |
| CONTENT                       | Average Order<br>\$14 50                                                                                                    |         |         | 40.00                           | 40.00                             |           | \$0.00   | 0           |  |  |
| REPORTS                       | \$14.50                                                                                                    |         |         |                                 |                                   |           | 1        |             |  |  |
| <u>س</u>                      | Last Orders                                                                                                    |         |         | Bestsellers Most Viewe          | d Products New Customers          | Customers |          |             |  |  |
| STORES                        | Customer                                                                                                    | Items   | Total   | We couldn't find any records.   |                                   |           |          |             |  |  |
| *                             | Veronica Costello                                                                                                    | 1       | \$0.00  | ,                               |                                   |           |          |             |  |  |
| SYSTEM                        | Veronica Costello                                                                                                    | 1       | \$29.00 |                                 |                                   |           |          |             |  |  |
| FIND PARTNERS<br>& EXTENSIONS | Last Search Terms                                                                                                    |         |         |                                 |                                   |           |          |             |  |  |
|                               | Search Term                                                                                                    | Results | Uses    |                                 |                                   |           |          |             |  |  |

2. You need to buy a daily limit product on freento.com, after payment you can find an api key in you account:

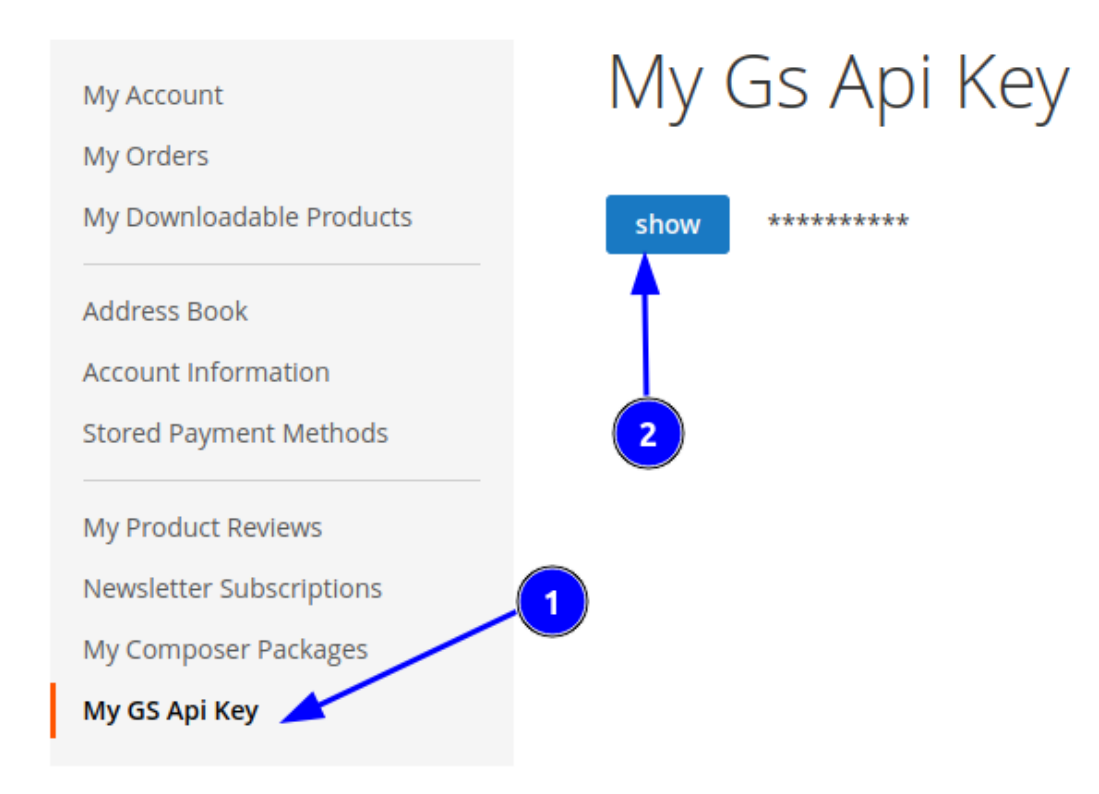

3. Then you need to go to the extension config in your admin panel ( Stores > Settings > Configuration > Freento > Google Shopping Prices Analytics ) and enable the module, pass the api key (1) and choose which attribute will be used as item code (2)

| <b>I</b>     |                         |             |
|--------------|-------------------------|-------------|
| O<br>FREENTO | Configuration           | Q 💋 1       |
| dashboard    | Scope: Default Config + | Save Config |

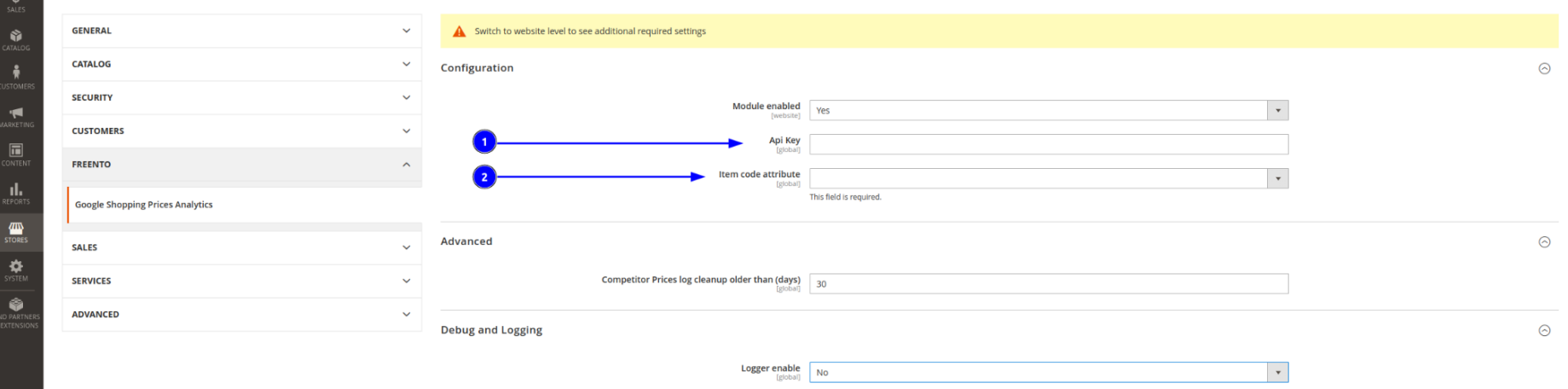

4. Then you need to change scope view on website and enable the module (1) and choose iso2 country code for website (2):

| Û                             |                                  |   |                                 |             |
|-------------------------------|----------------------------------|---|---------------------------------|-------------|
| <b>O</b><br>FREENTO           | Configuration                    |   | ٩                               | <b>#8</b> 1 |
| DASHBOARD                     | Scope: Main Website 🔺 👔          |   |                                 | Save Config |
| \$<br>SALES                   | GENER Main Website Store         | ~ | Configuration                   | 0           |
|                               | CATAL Ø Stores Configuration     | ~ |                                 | $\otimes$   |
|                               | SECURITY                         | ~ | 2 Is 2 country code fr - France |             |
| MARKETING                     | CUSTOMERS                        | ~ | [second]                        |             |
| CONTENT                       | FREENTO                          | ^ |                                 |             |
| REPORTS                       | Google Shopping Prices Analytics |   |                                 |             |
| STORES                        | SALES                            | ~ |                                 |             |
|                               | SERVICES                         | ~ |                                 |             |
| FIND PARTNERS<br>& EXTENSIONS | ADVANCED                         | ~ |                                 |             |

 After saving config the first scan will start at 23:20 and prices will be gradually added to the competitors prices table ( Freento > Competitor Prices )

| Î             | 6                                             |                     | iter Duirer           |              |               |            |      |                             |               | 0                |                       |
|---------------|-----------------------------------------------|---------------------|-----------------------|--------------|---------------|------------|------|-----------------------------|---------------|------------------|-----------------------|
| FREENTO       | Con                                           | npet                | ltor Prices           |              |               |            |      |                             |               | 4                |                       |
| DASHBOARD     | Grou                                          | p by Lov<br>Website | vest Competitor Price |              |               |            |      |                             |               |                  |                       |
| \$<br>SALES   |                                               |                     |                       |              |               |            |      |                             |               |                  | lt View 🔻 🏘 Columns 🔻 |
| CATALOG       | Actions            •         82 records found |                     |                       |              |               |            |      | 3                           | 30 ▼ per page | < 1 of 3 >       |                       |
|               |                                               | ID                  | Product ID †          | Website      | ѕки           | Price      | Cost | Competitor                  | Currency      | Competitor Price | Updated At            |
| CUSTOMERS     |                                               | 67                  | 2049                  | Main Website | Shure-Beta56A | 200.000000 |      | Thomann FR                  | EUR           | 168.0000         | 2022-12-26 11:08:48   |
| MARKETING     |                                               | 77                  | 2049                  | Main Website | Shure-Beta56A | 200.000000 |      | Woodbrass                   | EUR           | 168.0000         | 2022-12-26 11:08:48   |
|               |                                               | 76                  | 2049                  | Main Website | Shure-Beta56A | 200.000000 |      | Fnac - Marketplace          | EUR           | 168.0000         | 2022-12-26 11:08:48   |
|               |                                               | 80                  | 2049                  | Main Website | Shure-Beta56A | 200.000000 |      | Global-Audio-Store.fr       | EUR           | 168.0000         | 2022-12-26 11:08:48   |
| REPORTS       |                                               | 72                  | 2049                  | Main Website | Shure-Beta56A | 200.000000 |      | Energyson                   | EUR           | 157.0000         | 2022-12-26 11:08:48   |
|               |                                               | 82                  | 2049                  | Main Website | Shure-Beta56A | 200.000000 |      | Music Store Professional FR | EUR           | 168.0000         | 2022-12-26 11:08:48   |
| *             |                                               | 81                  | 2049                  | Main Website | Shure-Beta56A | 200.000000 |      | Muziker FR                  | EUR           | 153.0000         | 2022-12-26 11:08:48   |
| SYSTEM        |                                               | 66                  | 2049                  | Main Website | Shure-Beta56A | 200.000000 |      | shure.fr                    | EUR           | 209.0000         | 2022-12-26 11:08:48   |
| FIND PARTNERS |                                               | 78                  | 2049                  | Main Website | Shure-Beta56A | 200.000000 |      | Darty                       | EUR           | 168.0000         | 2022-12-26 11:08:48   |
| & EXTENSIONS  |                                               | 79                  | 2049                  | Main Website | Shure-Beta56A | 200.000000 |      | Prozic                      | EUR           | 168.0000         | 2022-12-26 11:08:48   |
|               |                                               | 73                  | 2049                  | Main Website | Shure-Beta56A | 200.000000 |      | Terre de Son                | EUR           | 158.0000         | 2022-12-26 11:08:48   |
|               |                                               | 75                  | 2049                  | Main Website | Shure-Beta56A | 200.000000 |      | Bax Music FR                | EUR           | 151.0000         | 2022-12-26 11:08:48   |
|               |                                               | 71                  | 2049                  | Main Website | Shure-Beta56A | 200.000000 |      | CentralSono                 | EUR           | 149.0000         | 2022-12-26 11:08:48   |
|               |                                               | 74                  | 2049                  | Main Website | Shure-Beta56A | 200.000000 |      | Reverb                      | EUR           | 130.0000         | 2022-12-26 11:08:48   |
|               |                                               |                     |                       |              |               |            |      |                             |               |                  |                       |

6. To select competitors whose price will be displayed in the price grid for each website you need to follow the path "Freento > Competitors" and choose needed competitors. Competitors will be replenished during price scanning.

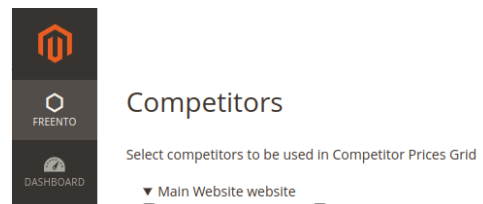

۲.

\_\_\_\_\_

₽

| 🗌 Amazon.fr          | bauermusique.com | Bax Music FR          | Boutikazik               | Cdiscount Marketplace | e 🗌 CentralSono | Centre Chopin                  | Darty           | distriscenes.com | Energyson            |
|----------------------|------------------|-----------------------|--------------------------|-----------------------|-----------------|--------------------------------|-----------------|------------------|----------------------|
| 🗌 Fnac - Marketplace | Gear4music.fr    | Global-Audio-Store.fr | 🗌 Kytary.fr              | MissNumerique.com     | Music Leader    | Music Store<br>Professional FR | Music-Privilege | musicmatos.com   | Musik Produktiv FR   |
| Muziker FR           | Prozic           | Rakuten               | 🗌 Rakuten - Global-Audio | Recordcase.de         | Reverb          | shure.fr                       | sljmusic.com    | Sonolens         | sonolightsystems.com |
| Star's Music         | Sud-Claviers     | Terre de Son          | Thomann FR               | Woodbrass             |                 |                                |                 |                  |                      |

Opyright © 2022 Magento Commerce Inc. All rights reserved.

Magento ver. 2.4.5
Privacy Policy | Report an Issue

7. To update product price/cost you need to follow the path "Freento > Competitor Prices", choose needed prices (only one price for each product id) (1), choose one of four actions (2), enter added value (can be negative) (3) and click apply (4):

| Ŵ                             | Gro         | oup by Lo                             | west Competitor Price   |               |                                               |            |      |                             |          |                       |                      |
|-------------------------------|-------------|---------------------------------------|-------------------------|---------------|-----------------------------------------------|------------|------|-----------------------------|----------|-----------------------|----------------------|
| FREENTO                       | Mai         | n Website                             | •                       |               |                                               |            |      |                             | •        | <b>Filters</b> Oefaul | t View 🔻 🏘 Columns 👻 |
| DASHBOARD                     | Act         | ions                                  | -                       | 75 records fo | und (2 selected)                              |            |      |                             | 30       | D v per page          | < 1 of 3 >           |
| \$<br>SALES                   | Adj<br>%    | Adjust price to competitor price by % |                         | ▶<br>/ebsite  | SKU                                           | Price      | Cost | Competitor                  | Currency | Competitor Price      | Updated At           |
|                               | Adj<br>fixe | ust price f<br>d value                | to competitor price by  | lain Website  | Shure-Beta56A                                 | 200.000000 |      | Thomann FR                  | EUR      | 168.0000              | 2022-12-26 11:08:48  |
|                               | Adj         | ust cost to                           | o competitor price by % | lain Website  | Shure-Beta56A                                 | 200.000000 |      | Woodbrass                   | EUR      | 168.0000              | 2022-12-26 11:08:48  |
| CUSTOMERS                     | Adj         | ust cost to                           | o competitor price by   | lain Website  | Shure-Beta56A                                 | 200.000000 |      | Fnac - Marketplace          | EUR      | 168.0000              | 2022-12-26 11:08:48  |
|                               |             | u value                               | 2010                    | Jain Website  | Shure-Beta56A                                 | 200.000000 |      | Global-Audio-Store.fr       | EUR      | 168.0000              | 2022-12-26 11:08:48  |
|                               |             | 72                                    | 2049                    | -5  -         | Apply 4                                       | 200.000000 |      | Energyson                   | EUR      | 157.0000              | 2022-12-26 11:08:48  |
| CONTENT                       |             | 82                                    | 2049                    | Main Website  | Shure-Beta56A                                 | 200.000000 |      | Music Store Professional FR | EUR      | 168.0000              | 2022-12-26 11:08:48  |
|                               |             | 81                                    | 2049                    | Main Website  | Shure-Beta56A                                 | 200.000000 |      | Muziker FR                  | EUR      | 153.0000              | 2022-12-26 11:08:48  |
| 715                           |             | 66                                    | 2049                    | Main Website  | Shure-Beta56A                                 | 200.000000 |      | shure.fr                    | EUR      | 209.0000              | 2022-12-26 11:08:48  |
| STORES                        |             | 78                                    | 2049                    | Main Website  | Shure-Beta56A                                 | 200.000000 |      | Darty                       | EUR      | 168.0000              | 2022-12-26 11:08:48  |
| SYSTEM                        | ~           | -79-                                  | 2049                    | Main Website  | Shure-Beta56A                                 | 200.000000 |      | Prozic                      | EUR      | 168.0000              | 2022-12-26 11:08:48  |
|                               |             | 73                                    | 2049                    | Main Website  | Shure-Beta56A                                 | 200.000000 |      | Terre de Son                | EUR      | 158.0000              | 2022-12-26 11:08:48  |
| FIND PARTNERS<br>& EXTENSIONS |             | 71                                    | 2049                    | Main Website  | Shure-Beta56A                                 | 200.000000 |      | CentralSono                 | EUR      | 149.0000              | 2022-12-26 11:08:48  |
|                               |             | 74                                    | 2049                    | Main Website  | Shure-Beta56A                                 | 200.000000 |      | Reverb                      | EUR      | 130.0000              | 2022-12-26 11:08:48  |
|                               |             | 68                                    | 2049                    | Main Website  | Shure-Beta56A                                 | 200.000000 |      | Sud-Claviers                | EUR      | 149.0000              | 2022-12-26 11:08:48  |
|                               |             | 69                                    | 2049                    | Main Website  | Shure-Beta56A                                 | 200.000000 |      | musicmatos.com              | EUR      | 149.0000              | 2022-12-26 11:08:48  |
|                               |             | 70                                    | 2049                    | Main Website  | Shure-Beta56A                                 | 200.000000 |      | bauermusique.com            | EUR      | 149.0000              | 2022-12-26 11:08:48  |
|                               | ~           | 60                                    | 2048                    | Main Website  | Shure adaptateur jack 6,35 mm (avec filetage) | 7.000000   |      | Woodbrass                   | EUR      | 6.6000                | 2022-12-26 11:08:48  |

8. If you only want to see the lowest competitor prices for each product, you can click "Group by Lowest Competitor Price" (1)

| Ŵ           |                                    |      |              |                 |                                               |             |      |                 |          |                                                  |                     |
|-------------|------------------------------------|------|--------------|-----------------|-----------------------------------------------|-------------|------|-----------------|----------|--------------------------------------------------|---------------------|
| FREENTO     | Con                                | npet | itor Prices  |                 |                                               |             |      |                 |          | (                                                | ς 🕫 1 🗸             |
| ashboard    | C Group by Lowest Competitor Price |      |              |                 |                                               |             |      |                 |          |                                                  |                     |
| \$<br>SALES | Main Website 🔻                     |      |              |                 |                                               |             |      |                 |          | Filters         O Default View         O Columns |                     |
| CATALOG     | Actions 🔻                          |      |              | 7 records found |                                               |             |      |                 |          | 30 • per page                                    | < 1 of 1 >          |
| <b>R</b>    |                                    | ID   | Product ID † | Website         | sku                                           | Price       | Cost | Competitor      | Currency | Competitor Price                                 | Updated At          |
| COSTOMERS   |                                    | 74   | 2049         | Main Website    | Shure-Beta56A                                 | 200.000000  |      | Reverb          | EUR      | 130.0000                                         | 2022-12-26 11:08:48 |
| MARKETING   |                                    | 57   | 2048         | Main Website    | Shure adaptateur jack 6,35 mm (avec filetage) | 7.000000    |      | Centre Chopin   | EUR      | 5.6000                                           | 2022-12-26 11:08:48 |
|             |                                    | 49   | 2047         | Main Website    | Shure MX153 B                                 | 200.000000  |      | sljmusic.com    | EUR      | 208.0000                                         | 2022-12-26 11:08:48 |
| -1          |                                    | 39   | 2046         | Main Website    | Shure - PS-6 - Filtre Anti Pop                | 40.000000   |      | Music-Privilege | EUR      | 39.0000                                          | 2022-12-26 11:08:48 |
| REPORTS     |                                    | 35   | 2045         | Main Website    | BLX1288-SM58-M17 Shure                        | 640.000000  |      | Energyson       | EUR      | 618.0000                                         | 2022-12-26 11:08:48 |
|             |                                    | 19   | 2044         | Main Website    | Shure - beta52a                               | 240.000000  |      | Energyson       | EUR      | 183.0000                                         | 2022-12-26 11:08:48 |
| \$          |                                    | 4    | 2043         | Main Website    | Subsequent 37 Moog                            | 1900.000000 |      | Recordcase.de   | EUR      | 1799.0000                                        | 2022-12-26 11:08:48 |
| SYSTEM      |                                    |      |              |                 |                                               |             |      |                 |          |                                                  |                     |

9. If you want to exclude product from price scanning you need to go to the product page and choose option "yes" for "Disable Price Parser" (1)

| Ŵ                   | Shure - Beta 56A                     |                              | ← Back | Add Attribute | Save | • |
|---------------------|--------------------------------------|------------------------------|--------|---------------|------|---|
| <b>O</b><br>FREENTO | Quantity<br>[globai]                 | 1473                         |        |               |      |   |
| CAN DASHBOARD       |                                      | Advanced Inventory           |        |               |      |   |
| \$<br>SALES         | Stock Status<br>[global]             | Out of Stock 💌               |        |               |      |   |
| CATALOG             | Weight<br>[global]                   | Ibs This item has weight •   |        |               |      |   |
| CUSTOMERS           | Categories<br>[global]               | Microphones × • New Category |        |               |      |   |
|                     | Visibility<br>[store view]           | Catalog, Search 🔹            |        |               |      |   |
| CONTENT             | Set Product as New From<br>[website] | То                           |        |               |      |   |
| REPORTS             | Country of Manufacture<br>[website]  | •                            |        |               |      |   |
|                     | Disable Price Parser<br>[global]     |                              |        |               |      |   |
| <b>\$</b><br>SYSTEM | Item code<br>[website]               | 0042406112840                |        |               |      |   |

10. You can find previous scan results in the following path: Freento > Price Scan Log

| Û                             |                                                                                                    |          |                             |              |                |                  |                     |                     |  |  |  |
|-------------------------------|----------------------------------------------------------------------------------------------------|----------|-----------------------------|--------------|----------------|------------------|---------------------|---------------------|--|--|--|
| FREENTO                       | Price                                                                                                    | e Scan L | og                          |              |                |                  |                     | Q 📫 🖬 🗸             |  |  |  |
| CA<br>DASHBOARD               | Filters       Image: Second second seco |          |                             |              |                |                  |                     |                     |  |  |  |
| \$<br>SALES                   | 75 records found 20 🔹 per page < 1 of 4                                                                                                    |          |                             |              |                |                  |                     |                     |  |  |  |
| Ŷ                             |                                                                                                    | ID ↓     | Competitor Name             | Website      | Item Number    | Competitor Price | Competitor Currency | Updated At          |  |  |  |
| CATALOG                       |                                                                                                    | 46       | Thomann FR                  | Main Website | 00040232613487 | 1959.0000        | EUR                 | 2022-12-26 11:08:48 |  |  |  |
| CUSTOMERS                     |                                                                                                    | 47       | Woodbrass                   | Main Website | 00040232613487 | 1999.0000        | EUR                 | 2022-12-26 11:08:48 |  |  |  |
|                               |                                                                                                    | 48       | Star's Music                | Main Website | 00040232613487 | 1959.0000        | EUR                 | 2022-12-26 11:08:48 |  |  |  |
| MARKETING                     |                                                                                                    | 49       | Recordcase.de               | Main Website | 00040232613487 | 1799.0000        | EUR                 | 2022-12-26 11:08:48 |  |  |  |
|                               |                                                                                                    | 50       | Fnac - Marketplace          | Main Website | 00040232613487 | 1959.0000        | EUR                 | 2022-12-26 11:08:48 |  |  |  |
| d.                            |                                                                                                    | 51       | Global-Audio-Store.fr       | Main Website | 00040232613487 | 1959.0000        | EUR                 | 2022-12-26 11:08:48 |  |  |  |
| REPORTS                       |                                                                                                    | 52       | Rakuten - Global-Audio      | Main Website | 00040232613487 | 1959.0000        | EUR                 | 2022-12-26 11:08:48 |  |  |  |
| STORES                        |                                                                                                    | 53       | Energyson                   | Main Website | 00040232613487 | 1998.0000        | EUR                 | 2022-12-26 11:08:48 |  |  |  |
| \$                            |                                                                                                    | 54       | Musik Produktiv FR          | Main Website | 00040232613487 | 1999.0000        | EUR                 | 2022-12-26 11:08:48 |  |  |  |
|                               |                                                                                                    | 55       | Music Store Professional FR | Main Website | 00040232613487 | 1959.0000        | EUR                 | 2022-12-26 11:08:48 |  |  |  |
| FIND PARTNERS<br>& EXTENSIONS |                                                                                                    | 56       | Muziker FR                  | Main Website | 00040232613487 | 1959.0000        | EUR                 | 2022-12-26 11:08:48 |  |  |  |
|                               |                                                                                                    |          |                             |              |                |                  |                     |                     |  |  |  |

11. To set how many days the price scan log will be kept follow the path "Stores > Settings > Configuration > Freento > Google Shopping Prices Analytics", choose "Default config" (1) and set "Competitor Prices log cleanup older than (days)" config value (2):

| Û            |                                             |   |                                                             |                                   |   |             |
|--------------|---------------------------------------------|---|-------------------------------------------------------------|-----------------------------------|---|-------------|
| O<br>FREENTO | Configuration                               |   |                                                             |                                   |   | Q 📫 1       |
| DASHBOARD    | Scope: Default Config 🔺 👔                   |   |                                                             |                                   |   | Save Config |
| \$<br>SALES  | Main Website                                |   |                                                             |                                   |   |             |
|              | GENER Main Website Store Default Store View | ~ | Switch to website level to see additional required settings |                                   |   |             |
| ŧ            | CATAL Stores Configuration                  | ~ | Configuration                                               |                                   |   | $\odot$     |
| CUSTOMERS    | SECURITY                                    | ~ | Module enabled                                              | Yes                               | ¥ |             |
| MARKETING    | CUSTOMERS                                   | ~ | [website]                                                   |                                   |   |             |
| CONTENT      | FREENTO                                     | ^ | [globa]                                                     |                                   |   |             |
|              | Google Shapping Driver Applytics            |   | [global]                                                    | Item code This field is required. | ¥ |             |

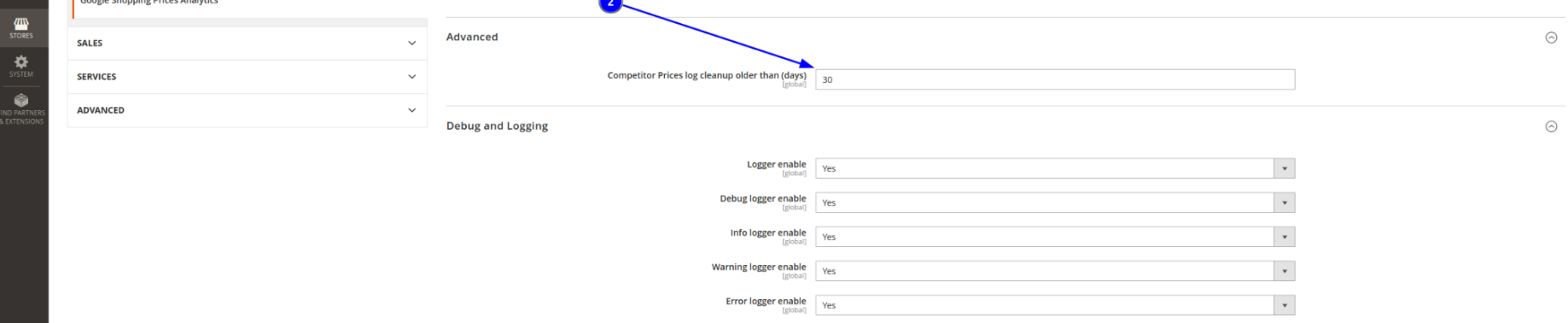